University Grants Commission Distance Education Bureau

3 - Tier Complaint Handling Mechanism Student Help Manual

> In Case of Any Query, write to: <u>deb.query@inflibnet.ac.in</u>

# **DEB Website URL : deb.ugc.ac.in**

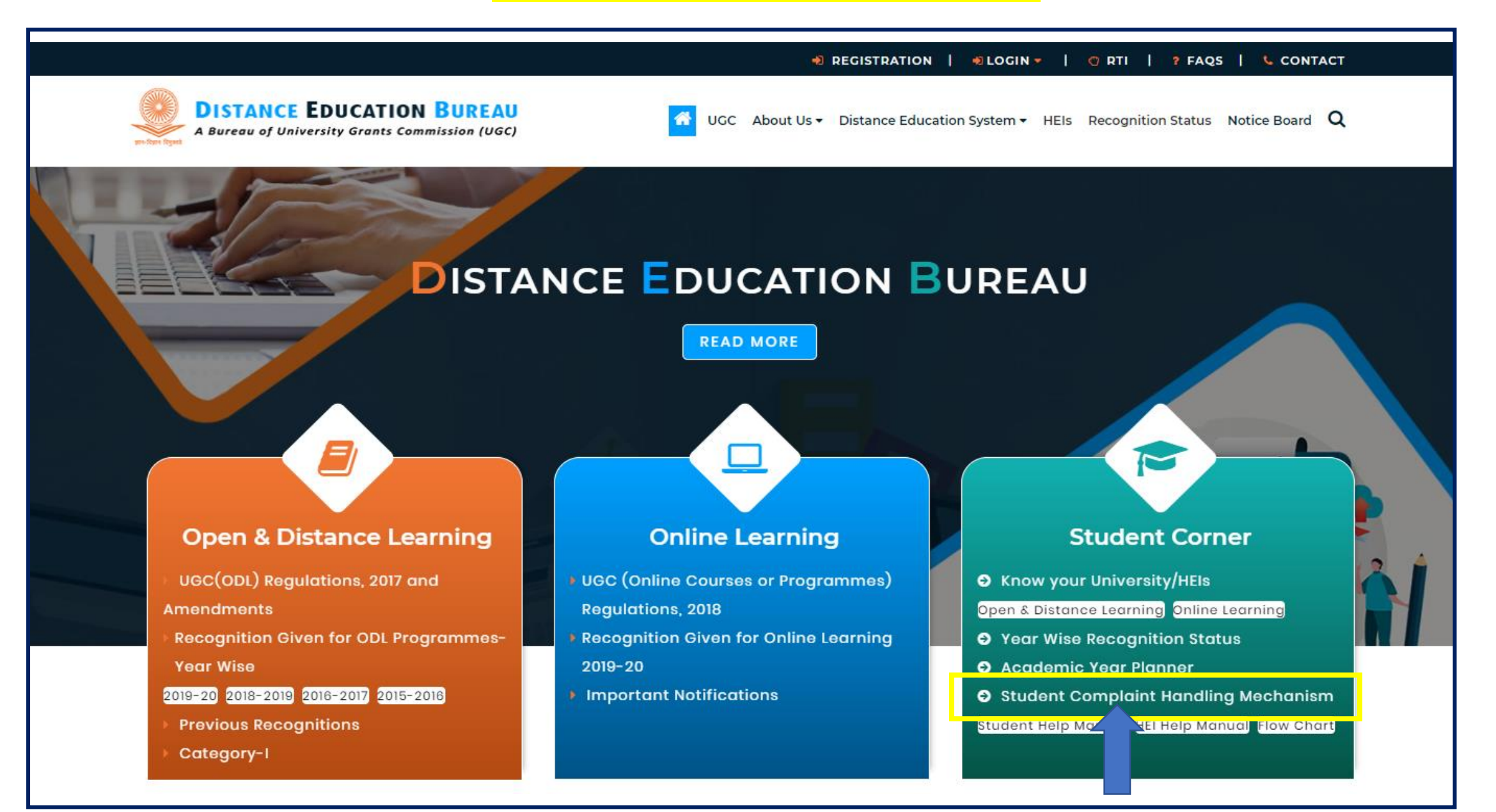

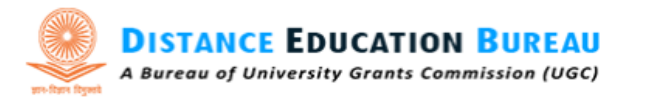

UGC About Us - Distance Education System - HEIs - Recognition Status Notice Board Q

# STUDENT COMPLAINT HANDLING MECHANISM

Home > Student Complaint Handling Mechanism

| Student Complaint Han | idling Mechanism          |                         | Registratio             | n 🦛          |
|-----------------------|---------------------------|-------------------------|-------------------------|--------------|
| 🛓 Username *          |                           | CI<br>Re                | ick on to<br>gistration |              |
| Username              |                           |                         |                         |              |
| Password *            |                           | Every User              | has to reg              | gister first |
| *****                 |                           | login to                | the dash                | board of     |
| 👁 Captcha *           |                           | <mark>'Student (</mark> | Complaint               | Handling     |
| Enter Captcha         | <i>IhXXD</i><br>₽ Refresh | <mark>Mechanism</mark>  | <mark>′.</mark>         |              |
|                       | Forgot Password?          |                         |                         |              |
|                       | SIGN IN                   |                         |                         |              |

🕫 REGISTRATION | 🖷 LOGIN 👻 | 😨 RTI | 🤋 FAQS | 📞 CONTACT

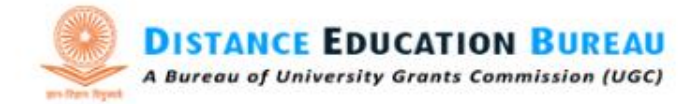

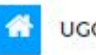

UGC About Us 

Distance Education System 
HEIs Recognition Status Notice Board Q

# STUDENT COMPLAINT HANDLING MECHANISM

Home > Student Complaint Handling Mechanism Registration

#### **Student Complaint Handling Mechanism Registration**

Address \*

Password\*

.....

Login

Talegoan, Pune, Maharastra 410506

odl.ugc@inflibnet.ac.in

Email ID\*

Confirm Password\*

.....

Daptcha \*

123456789

Name\*

ABC

Mobile\*

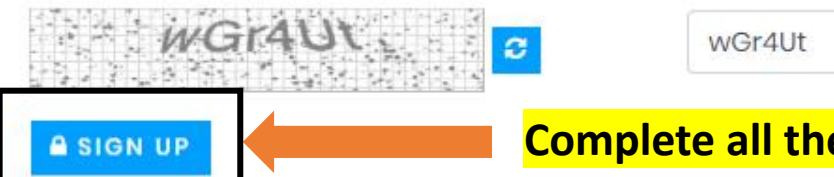

Complete all the fields & click 'SIGN UP'

#### 🐠 REGISTRATION | 🐠 LOGIN 👻 | 😗 RTI | ? FAQS | 📞 CONTACT

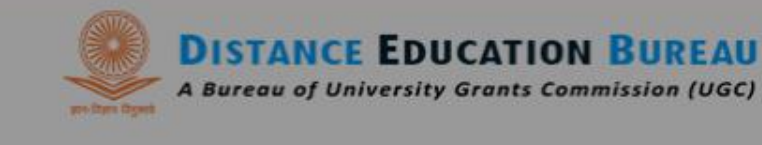

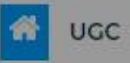

About Us + Distance Education System + HEIs + Recognition Status Notice Board Q

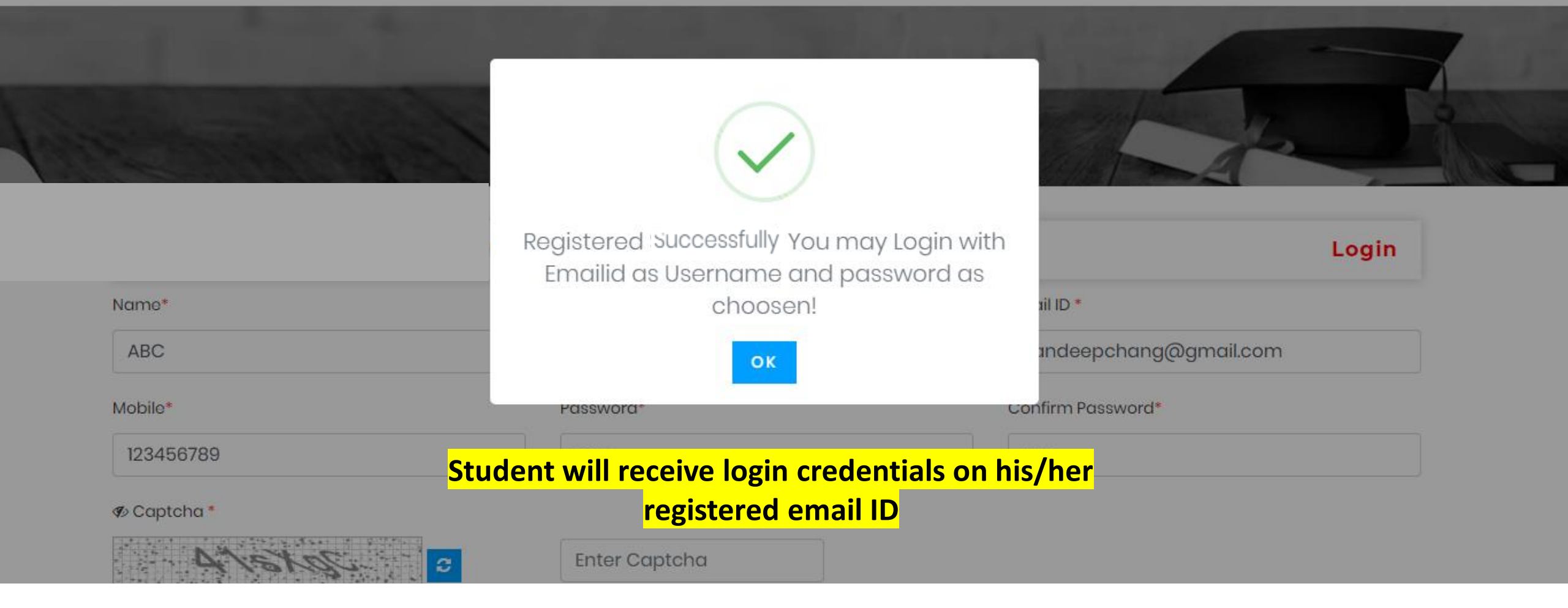

🜒 REGISTRATION | 🖷 LOGIN 🔻 | 🕐 RTI | 💡 FAQS | 💺 CONTACT

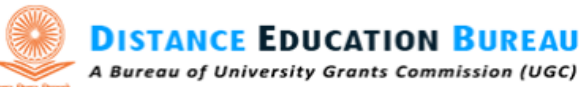

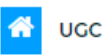

UGC About Us - Distance Education System - HEIs - Recognition Status Notice Board Q

## STUDENT COMPLAINT HANDLING MECHANISM

Home > Student Complaint Handling Mechanism

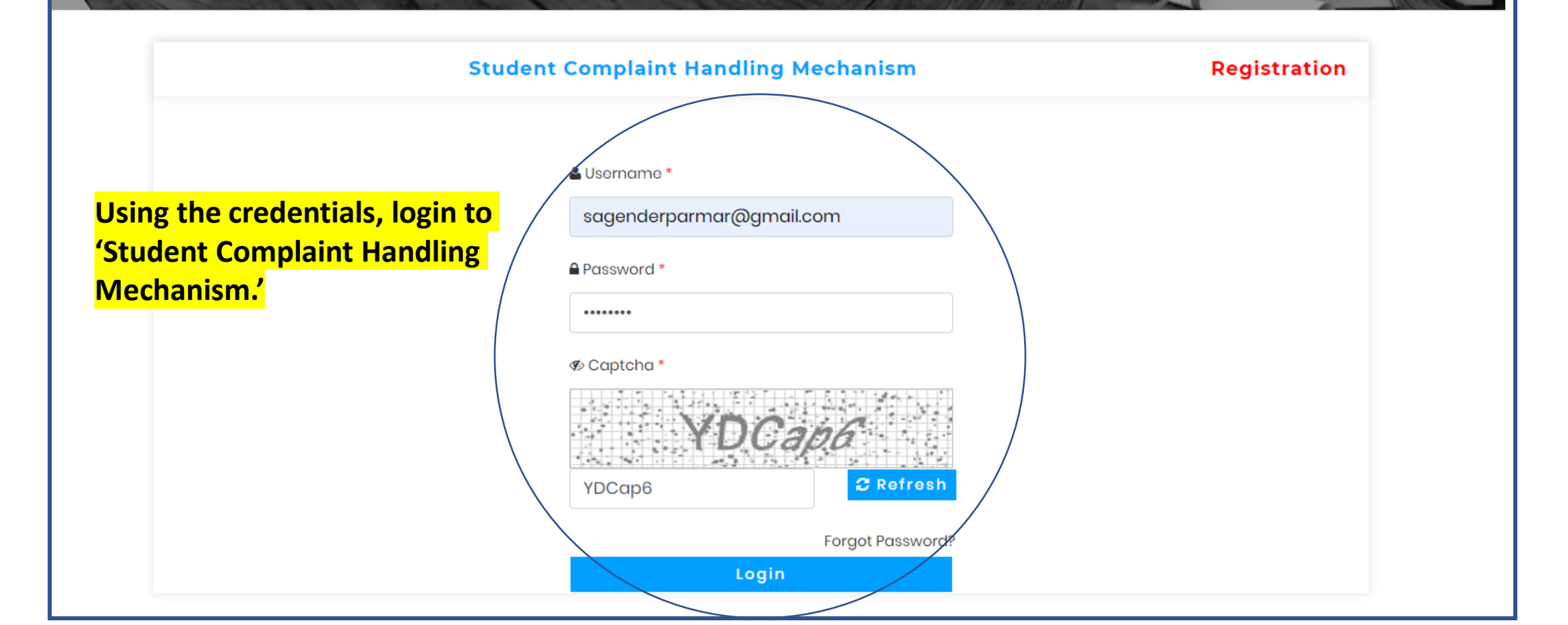

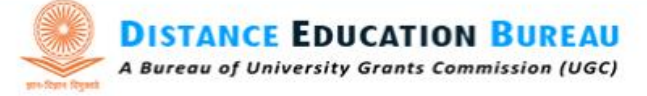

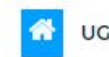

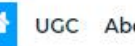

UGC About Us - Distance Education Syste

UGC About Us - Distance Education System - HEIs - Recognition Status Notice Board Q

LogOut

## STUDENT COMPLAINT HANDLING MECHANISM

Student Complaint Handling Mechanism

#### **Dashboard: inflibnet**

Dashboard

Complaints

Student has to submit his/her academic details. Do remember that for each complaint against different universities, student has to submit his/her academic details of that University.

| Mode of Education *     | State                  | 1S *   |                    |  |
|-------------------------|------------------------|--------|--------------------|--|
| Select                  | •                      | Select |                    |  |
| Enrolment No *          | Year of Registration * |        | Academic Session * |  |
| Enrolment No            | Year of Registration   | 1      | Select             |  |
| Name of the Programme * | University Name*       |        |                    |  |
| Name of the Programme   | Select                 |        |                    |  |

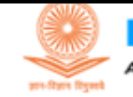

DISTANCE EDUCATION BUREAU A Bureau of University Grants Commission (UGC)

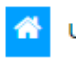

UGC About Us - Distance Education System - HEIs Recognition Status Notice Board Q

# STUDENT COMPLAINT HANDLING MECHANISM

Student Complaint Handling Mechanism

| Student Academic De     | etails                                                                                       |                                                                                                    |                                                                                                    |                                                                                                    |
|-------------------------|----------------------------------------------------------------------------------------------|----------------------------------------------------------------------------------------------------|----------------------------------------------------------------------------------------------------|----------------------------------------------------------------------------------------------------|
| Mode of Education *     |                                                                                              |                                                                                                    |                                                                                                    |                                                                                                    |
|                         |                                                                                              | Status *                                                                                                    |                                                                                                    |                                                                                                    |
| Select                  | ¥                                                                                            | Select                                                                                                    |                                                                                                    | •                                                                                                    |
| Enrolment No *          | Year of Registratio                                                                          | on *                                                                                                    | Academic Session *                                                                                                    |                                                                                                    |
| Enrolment No            | Year of Registr                                                                              | ration                                                                                                    | Select                                                                                                    | •                                                                                                    |
| Name of the Programme * | University Name*                                                                             |                                                                                                    |                                                                                                    |                                                                                                    |
| Name of the Programme   | Select                                                                                       |                                                                                                    |                                                                                                    | •                                                                                                    |
| Save                    |                                                                                              |                                                                                                    |                                                                                                    |                                                                                                    |
|                         | Select<br>Enrolment No *<br>Enrolment No<br>Name of the Programme *<br>Name of the Programme | Select       •         Enrolment No •       Year of Registration         Enrolment No       Year of Registration         Name of the Programme •       University Name•         Name of the Programme      Select         Save | Select <ul> <li>Select</li> </ul> Enrolment No <ul> <li>Year of Registration         </li> </ul> Name of the Programme <ul> <li>University Name*</li> <li>Name of the Programme</li> <li>Select</li> </ul> Save | Select <ul> <li>Select</li> </ul> Enrolment No <ul> <li>Year of Registration             <li>Select</li> <li>Name of the Programme             <li>University Name*             <li>Select</li> </li></li></li></ul> Name of the Programme        Select           Save |

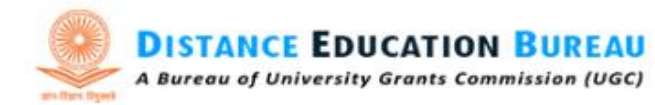

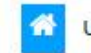

Student Academic Details

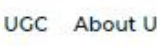

UGC About Us 

Distance Education System 
HEIs Recognition Status Notice Board Q

# STUDENT COMPLAINT HANDLING MECHANISM

Student Complaint Handling Mechanism

#### **Dashboard: inflibnet**

#### Dashboard

Complaints

# Choose Correctly your mode of education & status of admission

| Mode of Education *      | St               | tatus *    |   |
|--------------------------|------------------|------------|---|
| Select                   | •                | Select     | • |
| Select                   | ,ic,             | Select     |   |
| Open & Distance Learning |                  | Pursuing   |   |
| Online Learning          | <br>I,           | Passed Out |   |
| Name of the Programme *  | University Name* |            |   |
| Name of the Programme    | Select           |            | v |
| Save                     |                  |            |   |

LogOut

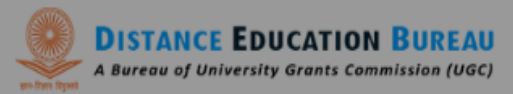

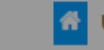

👫 UGC About Us 🕶 Distance Education System 👻 HEIs 👻 Recognition Status Notice Board 📿

🕫 REGISTRATION | 🕘 LOGIN 🔻 | 🕐 RTI | ? FAQS | 📞 CONTACT

### STUDENT COMPLAINT HANDLING MECHANISM

Student Complaint Handling Mechanism

| Dashboard: SAGENDER SINGH |                                     | LogOut                     |
|---------------------------|-------------------------------------|----------------------------|
| • Dashboard               |                                     |                            |
| Complaint                 | ok                                  | 2017                       |
|                           | Academic Session * University Name* |                            |
|                           | July                                | •                          |
|                           | Name of the Programme *             |                            |
|                           | MBA                                 |                            |
|                           | Submit                              |                            |
|                           | Academic Details                    |                            |
|                           | CD Huisenite Freedom Verset         | Name of the Association is |

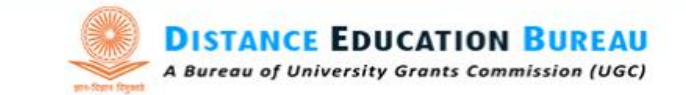

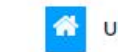

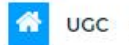

😚 UGC About Us 🕶 Distance Education System 👻 HEIs 👻 Recognition Status Notice Board Q

# STUDENT COMPLAINT HANDLING MECHANISM

Student Complaint Handling Mechanism

|                         |       |                   |            |                     |                   |                 | Logout     |
|-------------------------|-------|-------------------|------------|---------------------|-------------------|-----------------|------------|
|                         | Stu   | ident Acade       | emic Detai | ls                  |                   |                 |            |
| • Dashboard             | Mode  | e of Education *  |            |                     | Status *          |                 |            |
|                         | !     | Select            |            | •                   | Select            |                 | •          |
| ▶ Complaint             | Enrol | lment No *        | Ň          | ear of Registratior | n* A              | cademic Sessior | 1 <b>*</b> |
|                         | En    | rolment No        |            | Year of Registre    | ation             | Select          | •          |
|                         | Nam   | e of the Programn | ne* l      | Iniversity Name*    |                   |                 |            |
|                         | Na    | ime of the Progr  | amme       | Select              |                   |                 | •          |
|                         | Sa    | ve                |            |                     |                   |                 |            |
| tudent can observe      | SR    | University        | Enrolment  | Year of             | Name of the       | Academic        |            |
|                         | No    | Name              | No.        | Registration        | Programme         | Session         | Action     |
| hat his/her             |       |                   |            |                     |                   |                 |            |
|                         |       | Lovely            | 2020123    | 2017                | Master of Library | July            | Edit       |
| cademic details are 📃 💳 |       |                   |            |                     | & Information     |                 |            |
| cademic details are     |       | Professional      |            |                     | & information     |                 | Complain   |

| <b>DISTANCE EDUCATION BUREAU</b>               |            | 😚 ugo                | C About Us -     | Distance Educatio       | on System + HEIs +       | Recognition Stat    | us Notice Board Q |
|------------------------------------------------|------------|----------------------|------------------|-------------------------|--------------------------|---------------------|-------------------|
| A Bureau of University Grants Commission (UGC) |            |                      |                  |                         |                          | -                   |                   |
|                                                |            |                      |                  |                         |                          |                     | -                 |
| STUDENT                                        | CON        | MPLAINT              | HAND             | LING ME                 | CHANISM                  |                     |                   |
| 1 marcon                                       | Stu        | udent Complain       | t Handling M     | lechanism               |                          | -12                 |                   |
|                                                | 10         | 1.000                | 200              | 1 38 60 6               | 11187 1111               | -2                  |                   |
| Dashboard: inflibnet                           |            |                      |                  |                         |                          |                     | LogOut            |
|                                                | Stu        | ident Acade          | emic Deta        | ils                     |                          |                     |                   |
| Dashboard                                      | Mode       | e of Education *     |                  |                         | Status *                 |                     |                   |
| ▶ Complaint                                    |            | Select               |                  | •                       | Select                   |                     | •                 |
|                                                | Enrol      | lment No *           |                  | Year of Registration    | on *                     | Academic Sessi      | on *              |
|                                                | En         | rolment No           |                  | Year of Regist          | ration                   | Select              | ¥                 |
| a (Edit' Feature, student                      | Nam        | ne of the Programm   | ne *             | University Name*        |                          |                     |                   |
| odit his/her submitted                         | No         | ime of the Progr     | amme             | Select                  |                          |                     | •                 |
| demic details.                                 | Sa<br>Acad | ive<br>Iemic Details |                  |                         |                          |                     |                   |
| remember to select the                         | Acut       |                      |                  | _                       |                          |                     |                   |
| ect University Name as                         | SR<br>No   | University<br>Name   | Enrolment<br>No. | Year of<br>Registration | Name of the<br>Programme | Academic<br>Session | Action            |
| plaint will be auto                            |            |                      |                  | •                       |                          |                     |                   |
| vered to the selected                          | 1          | Lovely               | 2020123          | 2017                    | Master of Library        | July                | Edit              |
|                                                |            | . Torosoloriar       |                  |                         | Standar Hoter            |                     | Complaint         |

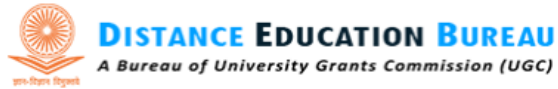

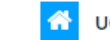

UGC About Us - Distance Education System - HEIs - Recognition Status Notice Board Q

## STUDENT COMPLAINT HANDLING MECHANISM

Student Complaint Handling Mechanism

Student Academic Details

#### **Dashboard: inflibnet**

#### LogOut

#### Dashboard

#### ▶ Complaint

| Mode of Education *     |                    | Status * |                    |   |
|-------------------------|--------------------|----------|--------------------|---|
| Select                  | •                  | Select   |                    | • |
| Enrolment No *          | Year of Registrati | ion *    | Academic Session * |   |
| Enrolment No            | Year of Regist     | tration  | Select             | • |
| Name of the Programme * | University Name*   |          |                    |   |
| Name of the Programme   | Select             |          |                    | * |

#### Save

#### **Academic Details**

# To submit a complaint, click 'Complaint'

| SR | University                           | Enrolment | Year of      | Name of the                                   | Academic | Action            |
|----|--------------------------------------|-----------|--------------|-----------------------------------------------|----------|-------------------|
| No | Name                                 | No.       | Registration | Programme                                     | Session  |                   |
| 1  | Lovely<br>Professional<br>University | 2020123   | 2017         | Master of Library<br>& Information<br>Science | July     | Edit<br>Complaint |

# Name of HEI against which complaint registered

| DISTANCE E<br>A Bureau of Unive                                                                                                    | Complaint [UGC ]                                                                                              | n of Registration<br>Ton Status Notice Board Q                    |  |
|----------------------------------------------------------------------------------------------------|----------------------------------------------------------------------------------------------------|-------------------------------------------------------------------|--|
| Select nature of complaint<br>and write its description                                                                               | Nature of Complaint •<br>Learning Material(s) •<br>Complaint Date •<br>3-Apr-2020<br>Description •<br>Demo    | v<br>demic                                                        |  |
| Student has to submit<br>one documentary<br>evidence supporting<br>his/her students identity<br>of that University and<br>click Save. | Documentary evidence to support your student identity of the University Choose File No file chosen Save Close | sion Action       Edit       Complaint       Edit       Complaint |  |

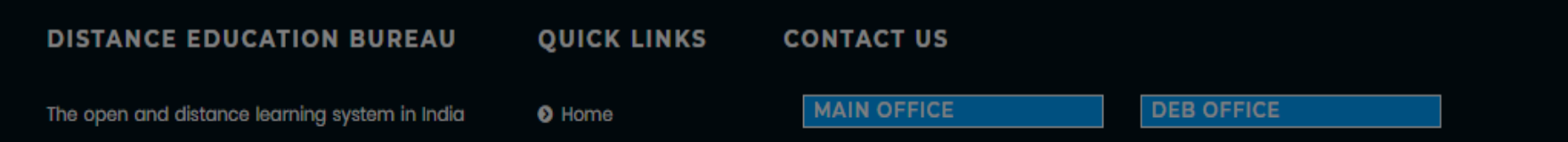

↑

Student will receive a confirmation. Subsequently now onward, the student will receive an email and SMS alert on his/her registered email ID and Mobile No. respectively for each progress of submitted complaint with a complaint ID.

|                   |                                                          | o ? FAQS   💪 CONTACT                                                                                                    |
|-------------------|----------------------------------------------------------|----------------------------------------------------------------------------------------------------|
| DISTANCE EL       | Complaint [UGC ]                                         | Status Notice Board <b>Q</b>                                                                                                    |
| gare gydau gydaug | Nature of Complaint *                                    | -                                                                                                    |
|                   | Learning Material(s)                                     |                                                                                                    |
|                   | Complaint Date *                                         | and the second second se |
|                   | 3-Apr-2020                                               |                                                                                                    |
|                   | Description *                                            |                                                                                                    |
| Dashboard: SAG    | Demo                                                     | d LogOut                                                                                                    |
| Dashboard         | Documentary evide Student Complaint Details Successfully |                                                                                                    |
|                   | Choose File No file Saved!                               | ic Session *                                                                                                    |
| Complaint         | ок                                                       | ->ct                                                                                                    |
|                   | aubmit Close                                             | the Programme *                                                                                                    |
|                   |                                                          | e of the Programme                                                                                                    |

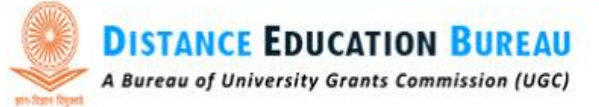

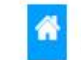

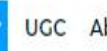

UGC About Us - Distance Education System - HEIs Recognition Status Notice Board Q

# STUDENT COMPLAINT HANDLING MECHANISM

Student Complaint Handling Mechanism

Dashboard:inflibnet LogOut Complaint(s) Dashboard Nature of Complaint HEI HEI Sr Complaint Date **Complaint Details** No Document Remarks Complaints Learning I Have not received my study material 31-Mar-Test Material(s) for the sixth semester 2020 **Student can check the status** of complaint from this column.

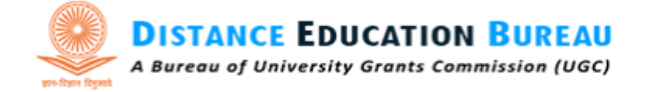

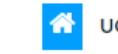

UGC About Us - Distance Education System - HEIs - Recognition Status Notice Board Q

# STUDENT COMPLAINT HANDLING MECHANISM

Home > Student Complaint Handling Mechanism

| St                   | udent Complaint Handling Mechanism | Registration |  |
|----------------------|------------------------------------|--------------|--|
|                      | 🛓 Username *                       |              |  |
|                      | Username                           |              |  |
|                      | Password *                         |              |  |
|                      | ****                               |              |  |
| In case, if          | ø∕ Captcha *                       |              |  |
| student forget       |                                    |              |  |
| password, click      |                                    |              |  |
| <mark>'Forgot</mark> | Enter Captcha                      |              |  |
| Password'            | Forgot Password?                   |              |  |
|                      | SIGN IN                            |              |  |

#### 🕫 REGISTRATION | 🖷 LOGIN 🔻 | 😨 RTI | 🤋 FAQS | 📞 CONTACT

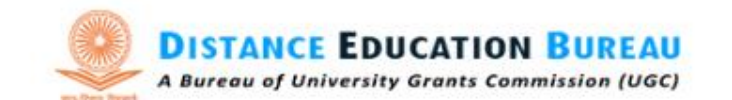

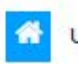

UGC About Us 

Distance Education System 
HEIs Recognition Status Notice Board Q

# STUDENT COMPLAINT HANDLING MECHANISM

Home > Recover Your Password

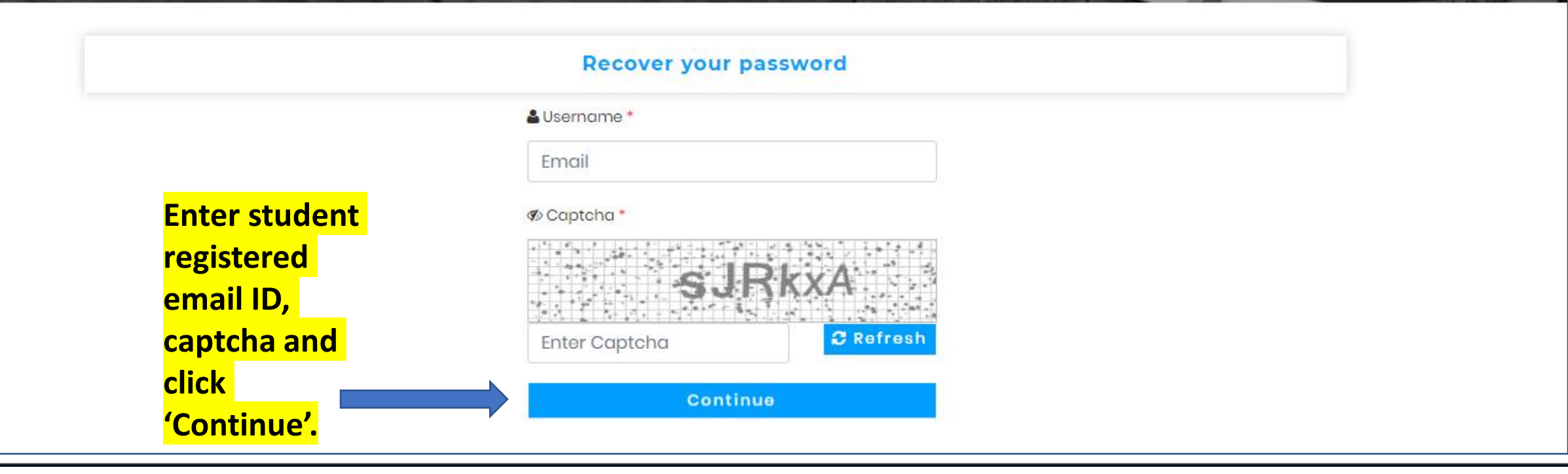

#### 🚸 REGISTRATION | 🐠 LOGIN 🔻 | 🕐 RTI | ? FAQS | 📞 CONTACT

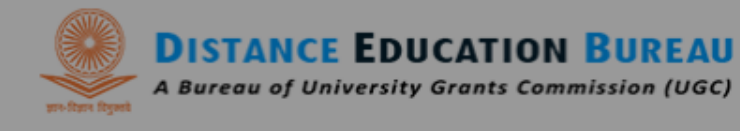

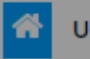

UGC About Us - Distance Education System - HEIs - Recognition Status Notice Board Q

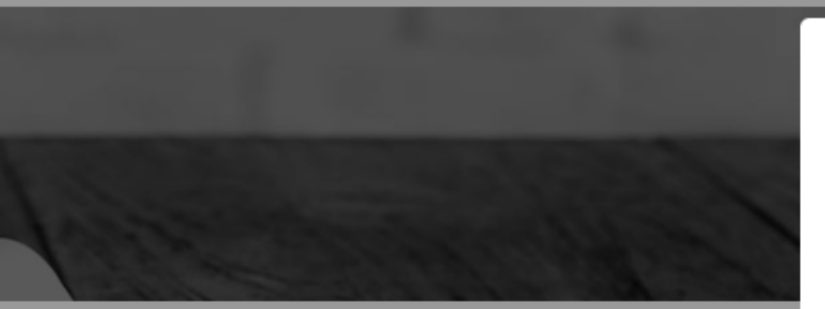

A new password will be delivered to student's registered email ID.

# Success!

Your password has been sent to your registered email. You are being redirected...

ОК

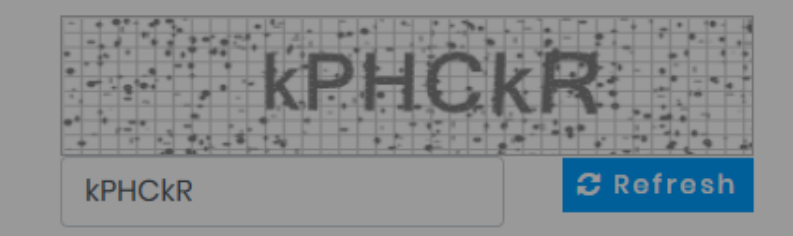

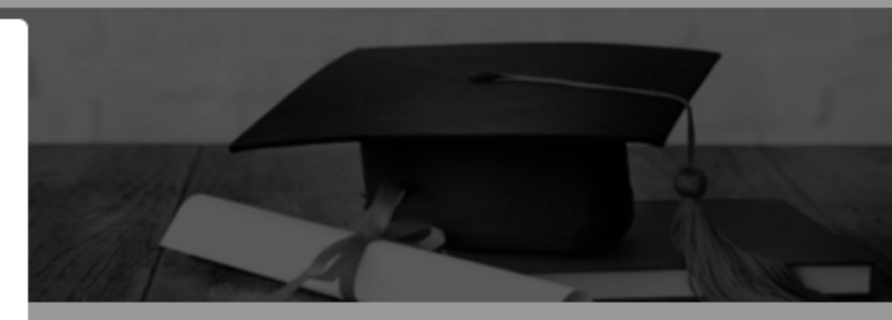